## 研究所學位考試申請暨管理系統

指導教授-學位考試成績輸入與確認單列印 說明書

.

步驟一、登入(網址: <u>http://portal.stust.edu.tw/DegreeApp/login.aspx</u>)

|                                                                                                    | ★ ★ ★ Welcome ★ ★ ★                                                                                                    |
|----------------------------------------------------------------------------------------------------|----------------------------------------------------------------------------------------------------|
|                                                                                                    | 帳號(Username):                                                                                                    |
|                                                                                                    | 密碼(Password):                                                                                                    |
|                                                                                                    | 登入(Login)                                                                                                    |
|                                                                                                    | <del>忘記密碼</del><br><u>(Forget Password)</u>                                                                                                    |
|                                                                                                    |                                                                                                    |
| * 登入説明 Usage:                                                                                               |                                                                                                    |
| 1. 學生帳號皆為學號(含英文字母:                                                                                          | ·共8碼),行政人員為emaii帳號;密碼與email相同。                                                                                                    |
| Administration Staff : Usern                                                                                | tudent I.D. no.<br>ame: vour email account:                                                                                                    |
| Default Password : Your Em                                                                                  | ail Password.                                                                                                    |
| 2. 如有問題,請洽教務處註冊組(<br>If you have any questions,<br>For those who forget your<br>application form to the CIN | )機:2130): <u>忘記密碼使用者</u> 需項 <u>宮電子邮件密碼變更申請表</u> 經過審核啟用再登入。<br>please contact the Registry Division (ext. 2130),<br>password, please fill the linked password change<br>C (ext. 2601) for system access. |
| 3. 建議使用,最佳解析1024*768                                                                                        | •                                                                                                    |
|                                                                                                    |                                                                                                    |

步驟二、點選指導教授 D8 成績評分表輸入與維護

| 0 指導教授   群組代碼:T 指導教授   姓名:蘇建郡                                                                                                    |             |  |  |  |  |  |
|----------------------------------------------------------------------------------------------------|-------------|--|--|--|--|--|
| 1位:I10 指導教授 群組代碼:T 指導教授 姓名:蘇達郡<br>指導教授 學位考試專區 設定帳號 ▲ 羅案下載 系統公告 △ 登出<br>D2學位考試要員建議名單輸入與維護 在素は申請系統:系統公告Announcement Logout<br>D3學位考試要員建議名單輸入與維護 在考試申請系統:系統公告Announcement:最新消息(News) |             |  |  |  |  |  |
| 8成績評分表輸入與維護<br>系体植用業用書(System Instruction Guide)                                                                                                    |             |  |  |  |  |  |
| 公告標題 公告單位                                                                                                    | 布日期<br>Date |  |  |  |  |  |
| 991Graduate Students Degree Examination Timetable                                                                                                    | 0/10/5      |  |  |  |  |  |
| <u>991日間部研究所學位考試日程公告</u> 註冊組 201                                                                                                    | 0/10/5      |  |  |  |  |  |
| <u>碩士在職專班離校手續單</u> 註冊組 201                                                                                                    | 0/5/21      |  |  |  |  |  |
| Check-Off List 註冊組 201                                                                                                    | 0/5/21      |  |  |  |  |  |
| 日間部研究所離校手續單 註冊組 201                                                                                                    | 0/5/21      |  |  |  |  |  |
| 撤銷學位考試申請表 Application form for Degree Examination 註冊組 201<br>Withdrawal                                                                                                    | 0/5/21      |  |  |  |  |  |
| 代領學位證書委託書Letter of Attorney 註冊組 201                                                                                                    | 0/5/21      |  |  |  |  |  |
| 研究生(學位考試評分表與及格證明書列印)説明書 註冊組 201                                                                                                    | 0/5/18      |  |  |  |  |  |
| Introduction of degree exam online application for graduate<br>students 註冊組 201                                                                                                   | .0/4/14     |  |  |  |  |  |
| 指導教授-學位考試委員建議名單輸入與維護説明書 註冊組 20                                                                                                    | 10/4/7      |  |  |  |  |  |
| <u>系所主管-設定助理説明書</u> 註冊組 20 <sup>2</sup>                                                                                                    | 10/4/7      |  |  |  |  |  |
| <u> 系助理-學位考試線上審查説明書</u> 註冊組 20                                                                                                    | 10/4/7      |  |  |  |  |  |
| 研究生-學位考試線上申請說明書 註冊組 20 <sup>-</sup>                                                                                                    | 10/4/7      |  |  |  |  |  |
| <u>系统流程説明</u> 註冊組 20                                                                                                    | 10/4/6      |  |  |  |  |  |
| Notice for thesis adhesive binding 註冊組 200                                                                                                    | 10/4/2      |  |  |  |  |  |
| THESIS FORMAT 註冊組 20                                                                                                    | 10/4/2      |  |  |  |  |  |
| <u>論文格式與範例</u> 註冊組 201                                                                                                    | 10/4/2      |  |  |  |  |  |

步驟三、選擇適當梯次後,按查詢。

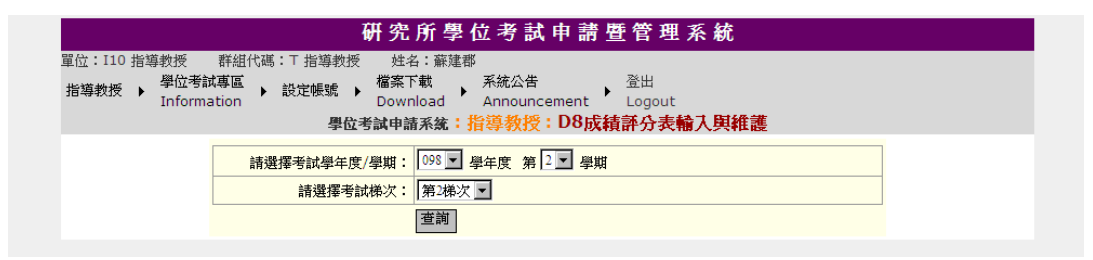

步驟四、開始輸入成績,按編輯後依次輸入各委員評分與總評。

| 研究所學位考試申請暨管理系統<br><sup>21</sup> 位:110 指導教授 群組代碼: T 指導教授 姓名: 蘇建郡<br>指導教授 → <sup>學位考試専區</sup> → 設定帳號 → <sup>檔案下載</sup> 系統公告 → <sup>登出</sup><br>Information → 設定帳號 → Download Announcement → Logout<br><b>學位考試申請系統:指導教授: D8成績靜分表輸入與維護</b> |                                 |           |                                                    |                         |                                                  |                                                                     |
|----------------------------------------------------------------------------------------------------|---------------------------------|-----------|----------------------------------------------------|-------------------------|--------------------------------------------------|---------------------------------------------------------------------|
| 返回查詢介面 列出全部名單 我要找這梯次學號: 查詢 開放輸入時間:2010/11/19~2010/11/19<br>◆ 注意:學位考試成績以100分為滿分,70分為及格,評定以一次為限,並以出席委員評定分數平均決定之。<br>學位成績輸入完成,請列印〔評分確認表〕並簽名,運同成績評分表(每位委員一張)送回業務單位。                                                                        |                                 |           |                                                    |                         |                                                  |                                                                     |
|                                                                                                    | 考試學年度                           | /學期:      | 098 學年度 第 2 學                                      | 期 考試棟                   | 次:第 2                                            | 2 梯次 查詢學生共:2 位                                                      |
| 學究<br>姓名                                                                                                    | 諸文題目                            | 學位<br>成績  | 委員身份                                               | 委員姓名                    | 靜分                                               | 總許                                                                  |
| <b>M9790103</b><br><b>謝仁瑋</b><br>列印<br>評分確認表                                                                                                    | 利用Reverse Proxy 建構<br>安全性單一入口平台 |           | 編輯     校內]委員       編輯     校外]委員       編輯     校外]委員 | 蘇建郡       鄭憲宗       季健興 |                                                  |                                                                     |
| M9790226<br>范聖緯 透過網路封包分析實現主概<br><u>列印</u> 識別<br><del>詳分確認表</del>                                                                                                    |                                 | 編輯 [校內]委) | 員 蘇建郡                                              | 93                      | 1.研發之系統對於校園網路管理具有實用性。 2.研究主<br>題具有創意,也找出相關的解決方案。 |                                                                     |
|                                                                                                    | 透過網路封包分析實現主機<br>識別              | 93        | [編輯] [校外]要)                                        | 員 鄭憲宗                   | 93                                               | 1.主題很有發展性,結果也具備實用性。2.研究過程兼具<br>完整性與獨立的研究精神。3.可以此題目為基礎,延伸<br>未來之新題目。 |
|                                                                                                    |                                 |           |                                                    |                         |                                                  |                                                                     |

| <ul> <li>返回查詢介面 列出全部名單 我要找這樣次學號: 查詢 開放輸入時間:2010/11/19 ~ 2010/11/19</li> <li>◆ 注意:學位考試成績以100分為滿分,70分為及格,評定以一次為限,並以出席委員評定分數平均決定之。</li> <li>學位成績輸入完成,請列印(評分確認表)並簽名,連同成績評分表(每位委員一張)送回業務單位。</li> </ul> |                                 |          |          |                       |      |                |                                                                      |
|----------------------------------------------------------------------------------------------------|---------------------------------|----------|----------|-----------------------|------|----------------|----------------------------------------------------------------------|
|                                                                                                    |                                 |          |          |                       |      |                |                                                                      |
| 學號<br>姓名                                                                                                    | 論文題目                            | 學位<br>成績 |          | 委員身份                  | 委員姓名 | 評分             | 總許                                                                   |
| M9790103<br>謝仁碑 利用Reverse Pi<br>列印 安全性單一入口:<br>評分確認表                                                                                                    | 利用Reverse Proxy 建構<br>安全性單一入口平台 |          | 儲存<br>取消 | [校內]委員                | 蘇建郡  | 89<br>半形<br>整數 | 1.系統具有實用性。2.若能更大規模的測試比較能<br>確認系統的穩定性。 <br>又                          |
|                                                                                                    |                                 |          | 艑輯       | [校外]委員                | 鄭憲宗  |                |                                                                      |
|                                                                                                    |                                 |          | 艑輯       | [校外]委員                | 李健興  |                |                                                                      |
| M9790226<br>范聖緯<br><u>列印</u><br>評分確認表                                                                                                    | 透過網路封包分析實現主機<br>識別              |          | 編輯       | [校內]委員                | 蘇建郡  | 93             | 1.研發之系統對於校園網路管理具有實用性。 2.研究主<br>題具有創意,也找出相關的解決方案。                     |
|                                                                                                    |                                 | 93       | 艑輯       | [ <mark>校外</mark> ]委員 | 影憲宗  | 93             | 1.主題很有發展性,結果也具備實用性。2.研究過程兼具<br>完整性與獨立的研究精神。3.可以此題目為基礎,延伸<br>未來之新題目。  |
|                                                                                                    |                                 |          | 編輯       | [校外]委員                | 李健興  | 92             | <ol> <li>1.參考文獻可再強化。2.系統架構圖可再加強並加入領土<br/>論文中。3.複雜度分析可再加強。</li> </ol> |

步驟五、學位成績輸入完成,請列印【評分確認表】。

由評分確認表指定之線上登錄成績負責人簽名後,連同成績評分表(每 位委員一張)送回業務單位(日間部研究所送回「教務處註冊組(L103)」/ 碩專班送回「進修部教務組(C105)」)。

| 研究所學位考試申請暨管理系統                                                                                                    |                                 |          |    |        |      |    |                                                                                           |
|----------------------------------------------------------------------------------------------------|---------------------------------|----------|----|--------|------|----|-------------------------------------------------------------------------------------------|
| ©位:110 指導教授  弊組代碼:T 指導教授  姓名:蘇建郡<br>指導教授 → <sup>學位考試専區</sup> 設定帳號 → <sup>檔</sup> 案下載  系統公告  登出<br>Information  登出<br>夏位考試申請系统:指導教授:D8成績許分表輸入與維護                                                   |                                 |          |    |        |      |    |                                                                                           |
| <ul> <li>返回查詢介面 列出全部名單 我要找這棒次學號: 查詢 開放輸入時間:2010/11/19 ~ 2010/11/19</li> <li>◆ 注意:學位考試成績以100分為滿分,70分為及格,評定以一次為限,並以出席委員評定分數平均決定之。</li> <li>學位成績輸入完成,請列印【評分確認表】並簽名,連同成績評分表(每位委員一張)送回業務單位。</li> </ul> |                                 |          |    |        |      |    |                                                                                           |
| 考試學年度/學期:098 學年度 第 2 學期 考試梯次:第 2 梯次 查詢學生共:2位                                                                                                    |                                 |          |    |        |      |    |                                                                                           |
| 學號<br>姓名                                                                                                    | 自選文篇                            | 學位<br>成績 |    | 委員身份   | 委員姓名 | 評分 | 總許                                                                                        |
|                                                                                                    |                                 |          | 編輯 | [校内]委員 | 蘇建郡  | 89 | 1.系統具有實用性。2.若能更大規模的測試比較能確認系<br>統的穩定性。                                                     |
| M9790103<br>謝仁瑋<br><u>列印</u><br>評分確認表                                                                                                    | 利用Reverse Proxy 建構<br>安全性單一入口平台 | 89       | 編輯 | [校外]委員 | 鄭憲宗  | 91 | 1.利用Reverse Proxy之概念,實作一套SSO之系統,<br>整體研究成果具備實用性。 2.若可加以系統參數之調整<br>分析,應可深化碩士論文之技術深度,更具貢獻度。 |
| HT 25 PROPERTY                                                                                                    |                                 |          | 艑輯 | [校外]委員 | 李健興  | 88 | 1.參考文獻格式宜修正為一致。 2.論文格式及排版宜再<br>修正為更一致性。 3. 論文圖文大小宜再調整及修正。                                 |
|                                                                                                    |                                 | 93       | 編輯 | [校內]委員 | 蘇建郡  | 93 | 1.研發之系統對於校園網路管理具有實用性。 2.研究主<br>題具有創意,也找出相關的解決方案。                                          |
| M9790226<br>范聖緯<br><u>列印</u><br>評分確認表                                                                                                    | 逶過網路封包分析實現主機<br>識別              |          | 編輯 | [校外]委員 | 鄭憲宗  | 93 | 1.主題很有發展性,結果也具備實用性。2.研究過程兼具<br>完整性與獨立的研究精神。 3.可以此題目為基礎,延伸<br>未來之新題目。                      |
| ALL OF PRINCIPAL                                                                                                    |                                 |          | 艑輯 | [校外]委員 | 李健興  | 92 | 1.參考文獻可再強化。2.系統架構圖可再加強並加入碩士<br>論文中。3.複雜度分析可再加強。                                           |

## 南台科技大學學位考試委員評分確認表 Southern Taiwan University Graduate Program

Scoring Sheet for Thesis Defense

所 別: 資訊管理系 學 號: M9790103 姓 名: 謝仁璋(Hsien, Jen-Wei) 考試時間: 2010/07/01 10:00 考試地點: E302 論文題目: 利用Reverse Proxy 建構安全性単一人ロ平台 指導教授: 蘇達郡 副教授(資管系) 列印時間: 2010/11/19 13:22:18

|                                                                                                    | 考試委員 | 評分 | 總辞                                                                                                    |  |  |  |  |  |
|----------------------------------------------------------------------------------------------------|------|----|----------------------------------------------------------------------------------------------------|--|--|--|--|--|
| 【校內】委員                                                                                                    | 蘇建郡  | 89 | <ol> <li>条統具有實用性。2.若能更大規模的測試比較能確認系統的穩定<br/>性。</li> </ol>                                                      |  |  |  |  |  |
| 【校外】委員                                                                                                    | 李健興  | 88 | <ol> <li>参考文獻格式宜修正為一致。</li> <li>論文格式及排版宜再修正為更</li> <li>一致性。</li> <li>論文圖文大小宜再調整及修正。</li> </ol>                |  |  |  |  |  |
| 【校外】委員                                                                                                    | 鄭憲宗  | 91 | <ol> <li>利用 Reverse Proxy之概念,實作一套SSO之系統,整體研究成果<br/>具備實用性。2.若可加以系統參數之調整分析,應可深化碩士論<br/>文之枝術深度,更具貢獻度。</li> </ol> |  |  |  |  |  |
| 學位考試平均成績: 89                                                                                                    |      |    |                                                                                                    |  |  |  |  |  |
| 線上 登線成績負責人:蘇建郡<br>報明:<br>(1)學位考試成績以一百分為滿分,七十分 <b>載及続。</b> 拼宜以一次為預。並以出處表員好定分數平均於定之。<br>(2)指導差師總於學位考試後將成績好分表 (每位委員一預),及上綱列印受最之評分確認表著名後近回 |      |    |                                                                                                    |  |  |  |  |  |

教務處註冊 組(L棟地下室L011)。